# Anleitung zur Online-Anmeldung in LSF

(Die Screenshots können von dem, was Sie in Ihrem Konto sehen, eventuell abweichen.)

### I. Anmelden in LSF

URL: https://lsf.uni-heidelberg.de

(Zum Einloggen in LSF benötigen Sie eine gültige URZ-Kennung/UniID und das dazugehörige Passwort.)

# II. Prüfungsanmeldung

1) Wählen Sie nach dem Einloggen unter "Meine Funktionen" den Unterpunkt "Prüfungsverwaltung" aus:

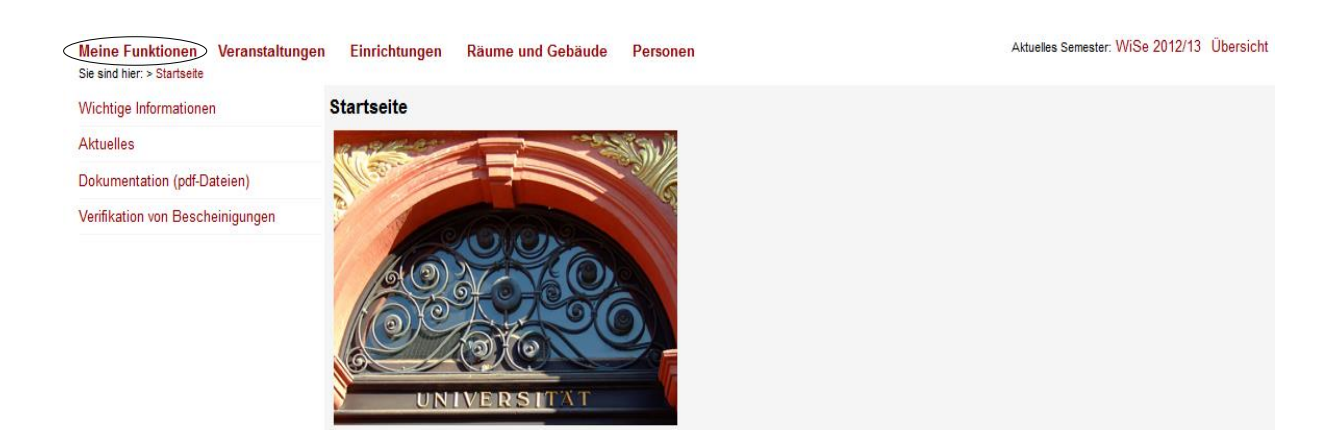

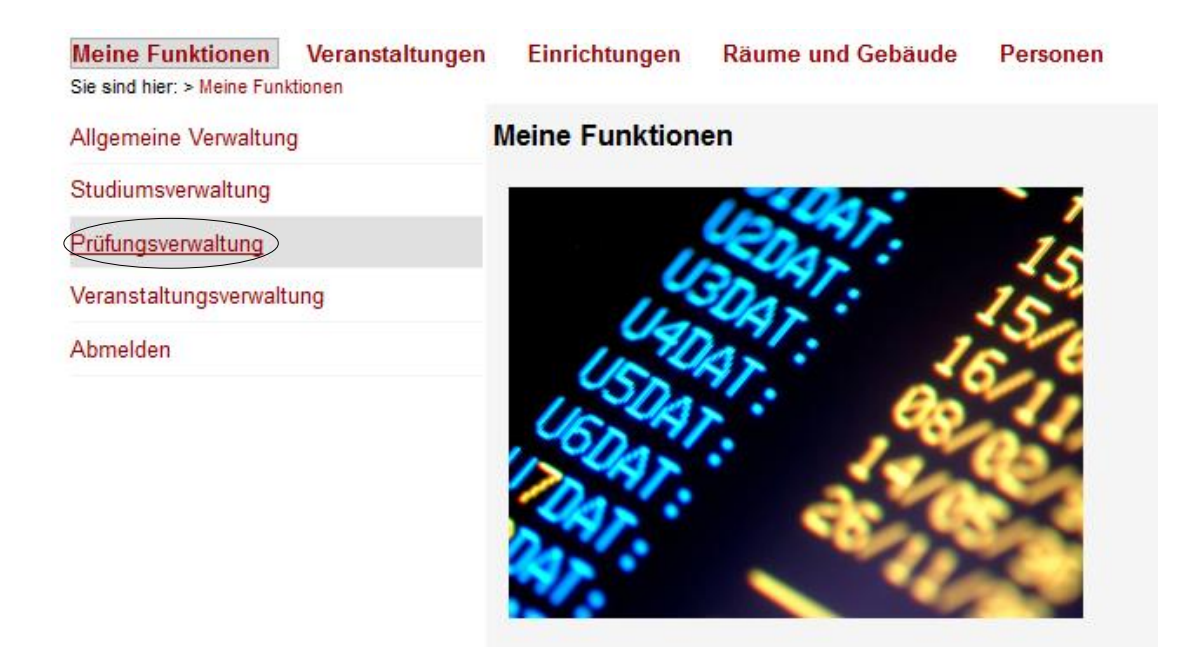

2) Anschließend in der folgenden Ansicht bitte "Prüfungsan- und -abmeldung" auswählen.

| Meine Funktionen Verans                        | staltungen      | Einrichtungen                   | Räume und Gebäude | Personen |  |  |  |
|------------------------------------------------|-----------------|---------------------------------|-------------------|----------|--|--|--|
| Sie sind hier: > Meine Funktionen > P          | rüfungsverwalti | ung                             |                   |          |  |  |  |
| Allgemeine Verwaltung                          | P               | rüfungsverwa                    | ltung             |          |  |  |  |
| Studiumsverwaltung                             |                 |                                 |                   |          |  |  |  |
| Prüfungsverwaltung<br>Veranstaltungsverwaltung |                 | Prüfungsan, und -               | apmeldung         |          |  |  |  |
|                                                |                 | Info über angemeldete Prüfungen |                   |          |  |  |  |
| Abmelden                                       | L               | <u>Notenspiegel</u>             |                   |          |  |  |  |

3) Bitte beim folgenden Hinweistext nach dem Lesen ein Häkchen bei "Ich akzeptiere" setzen und auf "Weiter" klicken.

| Wichtige Informationen zur Anmeldung. Bitte sorgfältig lesen!<br>Die An- und Abmeldungen durch Nutzung der Selbstbedienungsfunktionen erfolgt zunächst unter Vorbehalt.                                                                                                    |
|----------------------------------------------------------------------------------------------------|
| Sie sind verpflichtet, die ordnungsgemäße Erfassung Ihrer An- oder Abmeldung rechtzeitig durch Einsichtnahme in die Übersicht der angemeldeten<br>Prüfungen, erreichbar über "Meine Funktionen", "Info über angemeldete Prüfungen", zu kontrollieren. Setzen Sie sich bei Unstimmigkeiten bitte sofort mit<br>dem Prüfungsamt/Studiendekanat in Verbindung.<br>Wichtig: Erst wenn Sie diesen Hinweis durch Anklicken des unten stehenden Feldes akzeptiert haben, können Sie mit Ihren gewünschten Aktionen<br>fortfahren. Klicken Sie dazu mit der linken Maustaste auf den "Weiter"-Button und wählen anschließend die entsprechende Karteikarte aus. |
| ✓ Ich akzeptiere                                                                                                    |
| Weiter Logout                                                                                                    |

4) In der nun sichtbaren Hauptseite der Prüfungsanmeldung bitte den Studiengang "Musikwissenschaft" aus ihren Studiengängen auswählen.

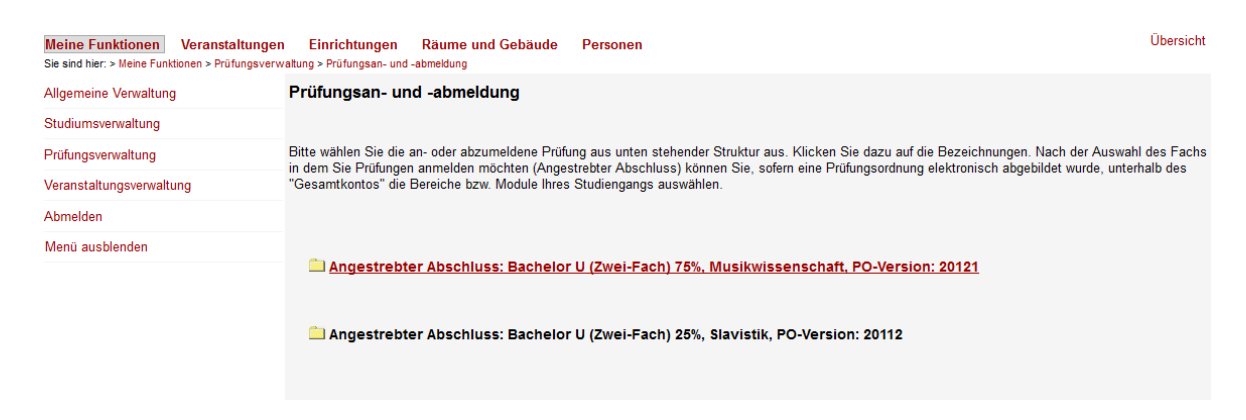

5) Nach dem Klicken erscheint folgendes Fenster:

| ,  |                                                                                                    |
|----|----------------------------------------------------------------------------------------------------|
|    | Prüfungsan- und -abmeldung                                                                                                    |
|    | Bitte wählen Sie die an- oder abzumeldene Prüfung aus unten stehender Struktur aus. Klicken Sie dazu auf die Bezeichnungen. Nach der Auswahl des Fachs<br>in dem Sie Prüfungen anmelden möchten (Angestrebter Abschluss) können Sie, sofern eine Prüfungsordnung elektronisch abgebildet wurde, unterhalb des<br>"Gesamtkontos" die Bereiche bzw. Module Ihres Studiengangs auswählen. |
|    | Angestrebter Abschluss: Bachelor U (Zwei-Fach) 75%, Musikwissenschaft, PO-Version: 20121 3 8999 Punktekonto                                                                                                    |
|    | 🗀 Angestrebter Abschluss: Bachelor U (Zwei-Fach) 25%, Slavistik, PO-Version: 20112                                                                                                    |
|    |                                                                                                    |
| 6) | Bitte "8999 Punktekonto" auswählen. Es folgt dieses Fenster (oder ähnlich):                                                                                                    |
|    | Prüfungsan- und -abmeldung                                                                                                    |
|    |                                                                                                    |
|    | Bitte wählen Sie die an- oder abzumeldene Prüfung aus unten stehender Struktur aus. Klicken Sie dazu auf die Bezeichnungen. Nach der Auswahl des Fachs<br>in dem Sie Prüfungen anmelden möchten (Angestrebter Abschluss) können Sie, sofern eine Prüfungsordnung elektronisch abgebildet wurde, unterhalb des<br>"Gesamtkontos" die Bereiche bzw. Module Ihres Studiengangs auswählen. |
|    | Angestrebter Abschluss: Bachelor U (Zwei-Fach) 75%, Musikwissenschaft, PO-Version: 20121 8999 Punktekonto                                                                                                    |
|    | 3 10000 BaSe: Pflichtmodule                                                                                                    |
|    | U 20000 MuSe: Wahlpflichtmodule                                                                                                    |
|    | 40000, UK: Übergreifende Kompetenzen, MODUL                                                                                                    |
|    | 💷 50000, Bachelor-Arbeit, MODUL                                                                                                    |
|    |                                                                                                    |
|    | 🗀 Angestrebter Abschluss: Bachelor U (Zwei-Fach) 25%, Slavistik, PO-Version: 20112                                                                                                    |

7) Nun bitte die Überschrift auswählen, unter der sich die Prüfung verbirgt, zu der man sich anmelden möchte (in diesem Beispiel ist es "10000, Pflichtmodule"). Es öffnet sich eine Übersicht aller Veranstaltungen, die unter dieser Überschrift angeboten werden:

| Prüfungsan- und -abmeldung                                                                                                    |
|----------------------------------------------------------------------------------------------------|
| Bitte wählen Sie die an- oder abzumeldene Prüfung aus unten stehender Struktur aus. Klicken Sie dazu auf die Bezeichnungen. Nach der Auswahl des Fac<br>in dem Sie Prüfungen anmelden möchten (Angestrebter Abschluss) können Sie, sofern eine Prüfungsordnung elektronisch abgebildet wurde, unterhalb des<br>"Gesamtkontos" die Bereiche bzw. Module Ihres Studiengangs auswählen.                                                                                                    |
| <ul> <li>Angestrebter Abschluss: Bachelor U (Zwei-Fach) 75%, Musikwissenschaft, PO-Version: 20121</li> <li>8999 Punktekonto</li> <li>10000 BaSe: Pflichtmodule</li> <li>10100, Satzlehre und Gehörbildung I, MODUL</li> <li>10200, Satzlehre und Gehörbildung II, MODUL</li> <li>10300, Analyse I, MODUL</li> <li>10400, Analyse II, MODUL</li> <li>10400, Analyse II, MODUL</li> <li>10500, Grundlagen und Methoden musikwissenschaftlichen Arbeitens, MODUL</li> <li>10600, Notations- und Quellenkunde, MODUL</li> <li>10600, Notations- und Quellenkunde, MODUL</li> <li>10700, Grundkurs Musikgeschichte I, MODUL</li> <li>10800, Grundkurs Musikgeschichte II, MODUL</li> <li>10900, Grundkurs Musikgeschichte IV, MODUL</li> <li>30000, Grundkurs Musikgeschichte IV, MODUL</li> <li>30000, ChoSe: Wahlpflichtmodule</li> <li>30000, ChoSe: Wahlpflichtmodule, MODUL</li> <li>40000, ÜK: Übergreifende Kompetenzen, MODUL</li> <li>50000, Bachelor-Arbeit, MODUL</li> </ul> |

8) Zur Anmeldung nun bitte das betreffende Modul auswählen, zu der die Veranstaltung gehört (in diesem Beispiel also "10900, Grundkurs Musikgeschichte III, MODUL"). Es öffnet sich ein weiterer Unterpunkt.

#### Prüfungsan- und -abmeldung

Bitte wählen Sie die an- oder abzumeldene Prüfung aus unten stehender Struktur aus. Klicken Sie dazu auf die Bezeichnungen. Nach der Auswahl des Fachs in dem Sie Prüfungen anmelden möchten (Angestrebter Abschluss) können Sie, sofern eine Prüfungsordnung elektronisch abgebildet wurde, unterhalb des "Gesamtkontos" die Bereiche bzw. Module Ihres Studiengangs auswählen.

🔁 Angestrebter Abschluss: Bachelor U (Zwei-Fach) 75%, Musikwissenschaft, PO-Version: 20121 8999 Punktekonto 🕓 10000 BaSe: Pflichtmodule 💷 10100, Satzlehre und Gehörbildung I, MODUL 0 10200, Satzlehre und Gehörbildung II, MODUL 💷 10300, Analyse I, MODUL 💷 10400, Analyse II, MODUL 💷 10500, Grundlagen und Methoden musikwissenschaftlichen Arbeitens, MODUL 💷 10600, Notations- und Quellenkunde, MODUL 💷 10700, Grundkurs Musikgeschichte I, MODUL 💷 10800, Grundkurs Musikgeschichte II, MODUL 💷 10900, Grundkurs Musikgeschichte III, MODUL 10901 Grundkurs Musikgeschichte III 💷 11000, Grundkurs Musikgeschichte IV, MODUL 🕼 20000 MuSe: Wahlpflichtmodule 💷 30000, ChoSe: Wahlmodule, MODUL 💷 40000, ÜK: Übergreifende Kompetenzen, MODUL 0 50000, Bachelor-Arbeit, MODUL

9) Diesen bitte Anklicken (in diesem Beispiel "10901, Grundkurs Musikgeschichte III"). Nun sind alle Veranstaltungen zu sehen, die dem entsprechenden Modul zugehören. Bitte die Veranstaltung auswählen, in der die Prüfung erbracht werden soll (in diesem Beispiel "07251070 Grundkurs Musikgeschichte III").

```
Prüfungsan- und -abmeldung
Bitte wählen Sie die an- oder abzumeldene Prüfung aus unten stehender Struktur aus. Klicken Sie dazu auf die Bezeichnungen. Nach der Auswahl des Fachs
in dem Sie Prüfungen anmelden möchten (Angestrebter Abschluss) können Sie, sofern eine Prüfungsordnung elektronisch abgebildet wurde, unterhalb des
"Gesamtkontos" die Bereiche bzw. Module Ihres Studiengangs auswählen.
   🔁 Angestrebter Abschluss: Bachelor U (Zwei-Fach) 75%, Musikwissenschaft, PO-Version: 20121
     🕓 8999 Punktekonto
        10000 BaSe: Pflichtmodule
           💷 10100. Satzlehre und Gehörbildung I. MODUL
           💷 10200, Satzlehre und Gehörbildung II, MODUL
           💷 10300, Analyse I, MODUL
           💷 10400, Analyse II, MODUL
           💷 10500, Grundlagen und Methoden musikwissenschaftlichen Arbeitens, MODUL
           10600, Notations- und Quellenkunde, MODUL
           💷 10700, Grundkurs Musikgeschichte I, MODUL
           💷 10800, Grundkurs Musikgeschichte II, MODUL
           💷 10900, Grundkurs Musikgeschichte III, MODUL
              10901 Grundkurs Musikgeschichte III
                1 0 07251070 Grundkurs Musikgeschichte III (ca. 1730-ca. 1850)
           0 11000, Grundkurs Musikgeschichte IV, MODUL
        3 20000 MuSe: Wahlpflichtmodule
        30000, ChoSe: Wahlmodule, MODUL
        💷 40000, ÜK: Übergreifende Kompetenzen, MODUL
        0 50000, Bachelor-Arbeit, MODUL
```

10) Es folgen die Angaben zur Prüfung. Nun bitte auf "Prüfung anmelden" klicken.

| Prüfungsan- und -abmeldung                                                                                                    |
|----------------------------------------------------------------------------------------------------|
| Bitte wählen Sie die an- oder abzumeldene Prüfung aus unten stehender Struktur aus. Klicken Sie dazu auf die Bezeichnungen. Nach der Auswahl des Fachs<br>in dem Sie Prüfungen anmelden möchten (Angestrebter Abschluss) können Sie, sofern eine Prüfungsordnung elektronisch abgebildet wurde, unterhalb des<br>"Gesamtkontos" die Bereiche bzw. Module Ihres Studiengangs auswählen. |
| Angestrebter Abschluss: Bachelor U (Zwei-Fach) 75%, Musikwissenschaft, PO-Version: 20121                                                                                                    |
| 10000 Base. Finchtmodule     10100, Satzlehre und Gehörbildung I, MODUL                                                                                                    |
| 💷 10200, Satzlehre und Gehörbildung II, MODUL                                                                                                    |
| 💷 10300, Analyse I, MODUL                                                                                                    |
| 💷 10400, Analyse II, MODUL                                                                                                    |
| 💷 10500, Grundlagen und Methoden musikwissenschaftlichen Arbeitens, MODUL                                                                                                    |
| 💷 10600, Notations- und Quellenkunde, MODUL                                                                                                    |
| 💷 10700, Grundkurs Musikgeschichte I, MODUL                                                                                                    |
| 🚇 10800, Grundkurs Musikgeschichte II, MODUL                                                                                                    |
| 💷 10900, Grundkurs Musikgeschichte III, MODUL                                                                                                    |
| 10901 Grundkurs Musikgeschichte III                                                                                                    |
| 1 V <u>07251070 Grundkurs Musikgeschichte III (ca. 1730-ca. 1850)</u>                                                                                                    |
| → Datum: 08.02.2013, Prüfer: Steinheuer, Joachim<br>Ende der Anmeldefrist 27.01.2013 ; Rücktritt bis zum 27.01.2013 möglich <u>Prüfung anmelden</u>                                                                                                    |
| 🕕 11000, Grundkurs Musikgeschichte IV, MODUL                                                                                                    |
| 🔇 20000 MuSe: Wahlpflichtmodule                                                                                                    |
| 💷 30000, ChoSe: Wahlmodule, MODUL                                                                                                    |
| 💷 40000, ÜK: Übergreifende Kompetenzen, MODUL                                                                                                    |
| 💷 50000, Bachelor-Arbeit, MODUL                                                                                                    |

11) Es folgt eine Nachfrage des Programms. Bitte mit "Ja" bestätigen.

| Prüfungsan- und -abmeldung                                |       |                                  |                     |            |           |  |  |  |  |
|-----------------------------------------------------------|-------|----------------------------------|---------------------|------------|-----------|--|--|--|--|
| Markes Dis widding falsende Daffere en hen skendde 0      |       |                                  |                     |            |           |  |  |  |  |
| Mochten Sie wirklich folgende Prufung an- bzw. abmeiden / |       |                                  |                     |            |           |  |  |  |  |
| Studiengang                                               | PrNr  | Prüfung                          | Prüfer              | Datum      | Vorgang   |  |  |  |  |
| Bachelor U (Zwei-Fach)<br>Musikwissenschaft 20121         | 10901 | Grundkurs<br>Musikgeschichte III | Steinheuer, Joachim | 08.02.2013 | Anmeldung |  |  |  |  |
| Ja Nein                                                   |       |                                  |                     |            |           |  |  |  |  |

12) In der dann folgenden Übersicht bitte kontrollieren, ob der Status auf "OK" bzw. "angemeldet" gesetzt ist; dann sind Sie zur Prüfung angemeldet. (Falls nicht, hat etwas nicht funktioniert und das Prozedere muss wiederholt werden).

| Prüfungsan- und -abmeldung                                                                                |     |       |                   |             |                         |          |           |                 |                |  |
|----------------------------------------------------------------------------------------------------|-----|-------|-------------------|-------------|-------------------------|----------|-----------|-----------------|----------------|--|
| Sie haben soeben folgende Prüfungsan- bzwabmeldungen vorgenommen:                                         |     |       |                   |             |                         |          |           |                 |                |  |
| Studiengang                                                                                               | F   | PrNr  | Prüfi             | Prüfung     |                         | r        | Datum     | Vorgan          | g Status       |  |
| Bachelor U (Zwei-Fach)<br>Musikwissenschaft 20121                                                         | 109 | 01 G  | rundkurs Musikges | chichte III | Steinheuer<br>, Joachim |          | 08.02.201 | 3 Anmeldu       | ng OK          |  |
| Insgesamt haben Sie sich während dieser Sitzung am 11.01.2013 zu folgenden Prüfungen an- oder abgemeldet: |     |       |                   |             |                         |          |           |                 |                |  |
| Studiengang                                                                                               |     | PrNr  | PrNr Prüfung      |             |                         | Prüfer S |           | Semester        | Status         |  |
| Bachelor U<br>(Zwei-Fach) Musikwissenschaft 20121                                                         |     | 10901 | Grundkurs III     |             |                         | Stei     | nheuer    | Winter<br>12/13 | Angemeldet     |  |
| Weitere Prüfungen anmelden Startseite Beenden                                                             |     |       |                   |             |                         |          |           |                 |                |  |
| HIS: Anzahl aktueller Nutzer: 335                                                                         | ;   |       | Zurück            |             |                         |          |           | Impre           | ssum / Kontakt |  |

13) Nun können weitere Anmeldungen vorgenommen oder der Vorgang beendet werden. Nach dem Beenden erscheint noch ein Hinweistext, dass das Browserfenster geschlossen werden sollte.

## **Zur Kontrolle:**

Sie können unter "Meine Funktionen" – "Prüfungsverwaltung" – "Info über angemeldete Prüfungen" kontrollieren, zu welchen Prüfungen Sie sich mit dem elektronischen Prüfungsverwaltungssystem angemeldet haben. Dort ist die gerade angemeldete Prüfung (im Falle einer erfolgreichen Anmeldung) auch aufgeführt.

# Sollten Probleme auftreten, bitte unbedingt VOR der Prüfung bei dem HisPos-Verantwortlichen melden:

Dr. Paul Tarling, paul.tarling@zegk.uni-heidelberg.de